#### Добавить материал в каталог животных:

### https://vao-priut.info/load/

Текст копировать на старом сайте (включая комменты с фото и видео) -- прямо мышкой выделить и правой кнопкой нажать «Копировать».

Затем в поле «Полный текст материала» нажать CTRL + V. Все вставится.

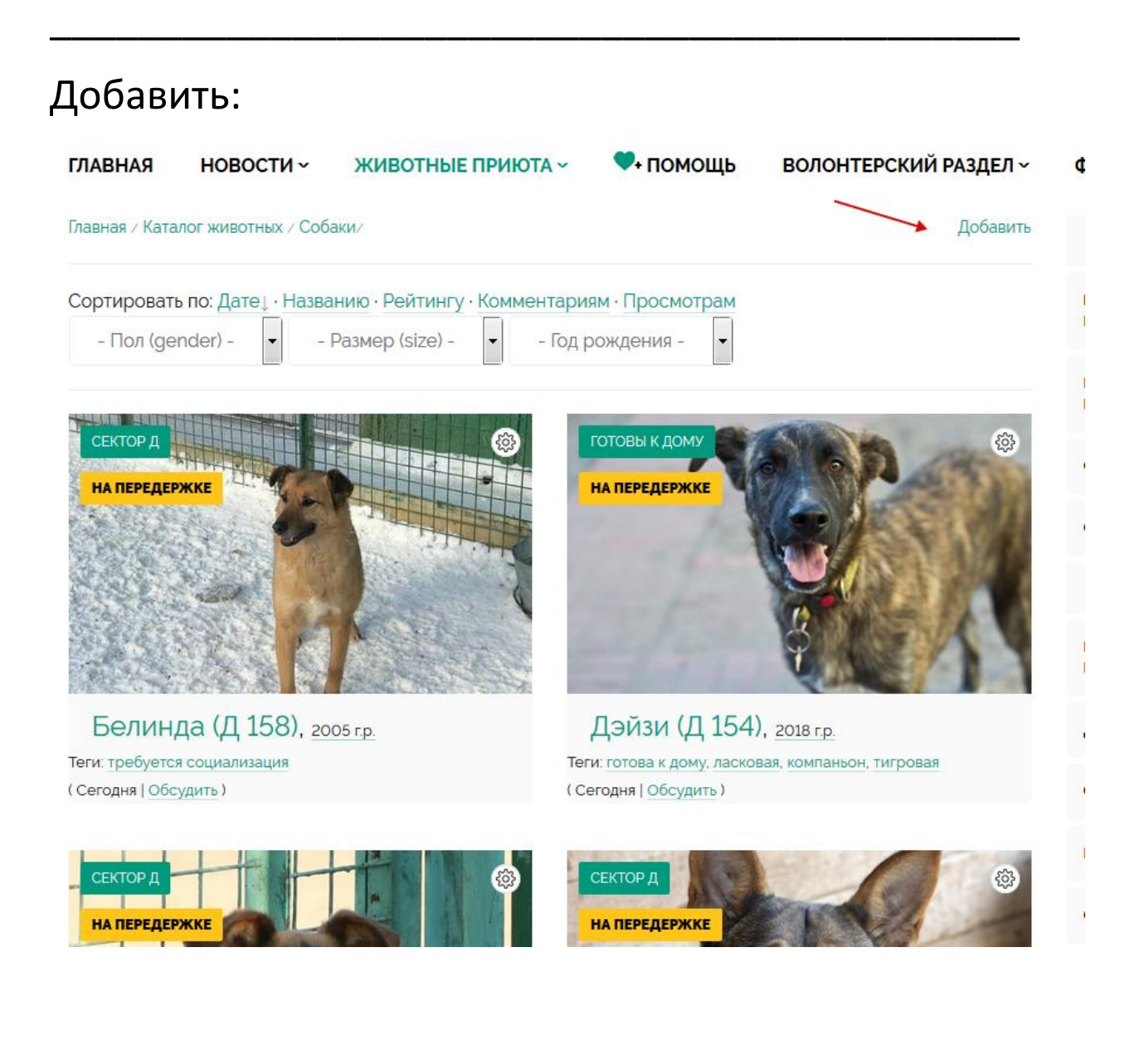

## Заполняете поля. Животное можно добавлять сразу в несколько каталогов

| ГЛАВНАЯ                                      | новости ~                                            | ЖИВОТНЫЕ ПРИЮТА ~                                                                                                    | 🍽 помощь                             | ВОЛОНТЕРСКИЙ РАЗДЕЛ ~ |
|----------------------------------------------|------------------------------------------------------|----------------------------------------------------------------------------------------------------|--------------------------------------|-----------------------|
| Главная /                                    | Каталог животных /                                   | Добавление материала                                                                                                    |                                      |                       |
| Категор<br>Названи<br>Полный<br>В І<br>Форма | каталог животных / ,<br>иия *:<br>текст материала *: | Дооавление материала<br>Готовы к д<br>Собаки<br>Ветераны прин<br>Готовы к дому<br>Щенки (до год<br>Подростки (от<br>Сектор А<br>Сектор Б<br>Сектор С<br>Сектор Д | дому, Сектор А<br>ота<br>а)<br>года) |                       |
|                                              |                                                      |                                                                                                    |                                      |                       |

Выбираете **пол животного** – это поле участвует в сортировке животных, когда пользователь будет выбирать в каталоге.

Размер – также поле для сортировки. Лучше выбрать.

Год рождения – поле сортировки. Писать только 4 цифры года – 20XX, без месяца и дня. Ряд — поле сортировки. Заполняйте его слитно в таком виде: А1, А2 и тд. Не вольер!! Только ряд. Если не знаете какой ряд — не заполняйте.

Буква перед рядом означает сектор. Цифра – сам ряд.

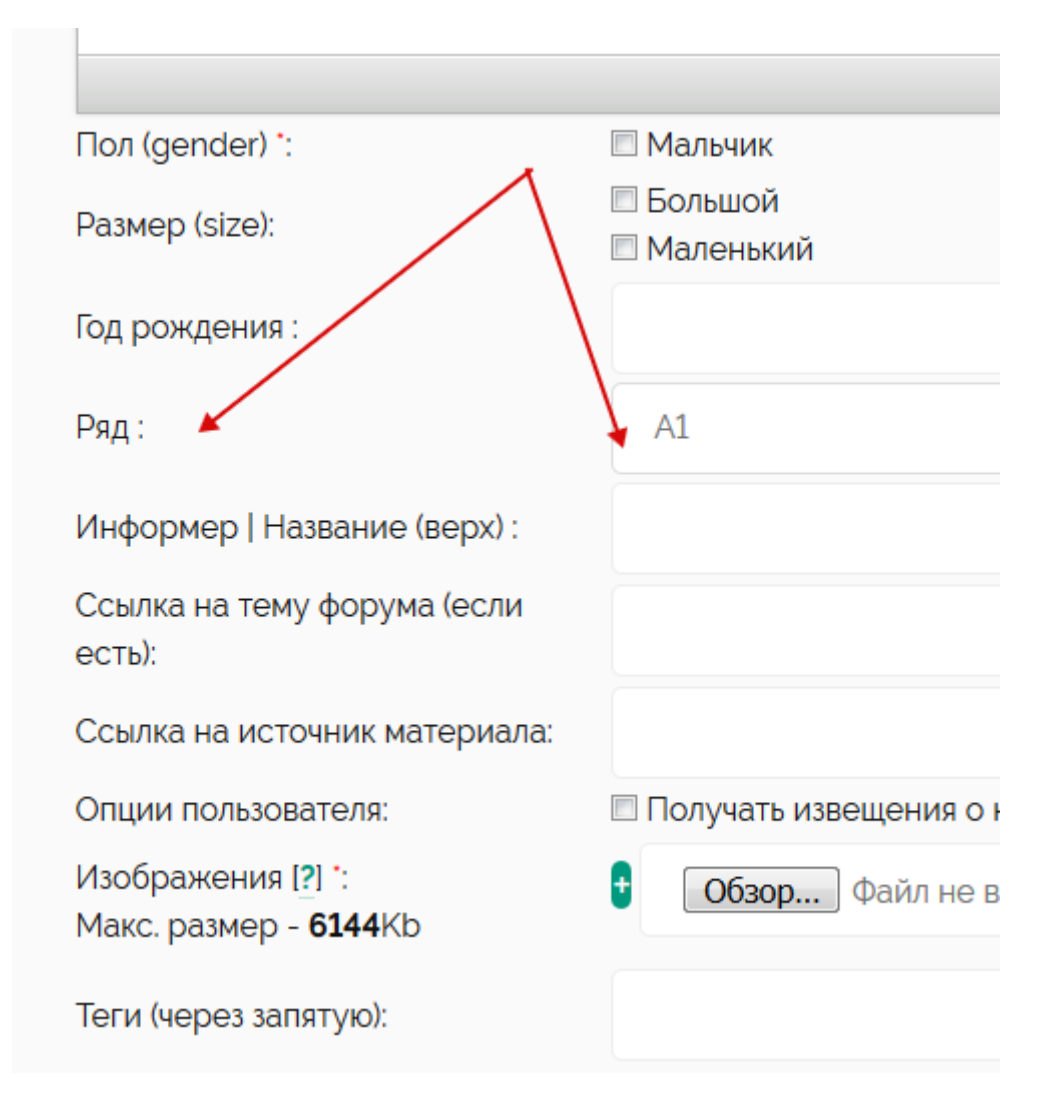

**Информер**: Это такой желтый стикер для какой-то важной информации, например, «На передержке» или «Требуется помощь» и тп. Его можно не заполнять вообще.

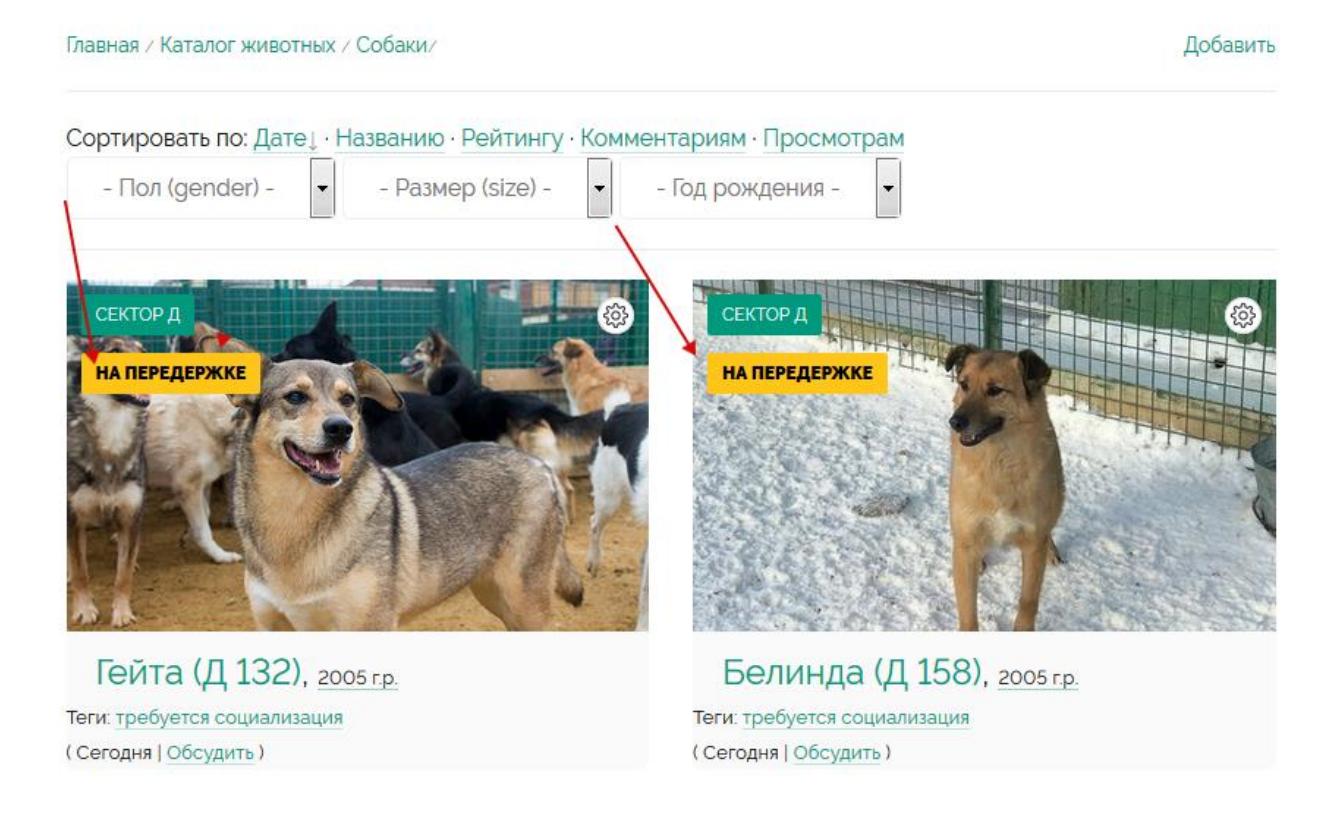

**Ссылка на тему форума** – это на будущее, если у животного будет тема на сайте.

**Источник** – можно поставить ссылку на исходную страничку на vao-priut.org, а можно и не ставить.

**Извещения о комментариях** — включите, будут на почту приходить коменты с этой странички.

**Тэги** – идут в Облако тегов (внизу страницы). Теги пока все выводятся, ограничений нет. Также теги выводятся под фото собаки в общем каталоге. Однако, пишите осмысленные теги, описания животных. Не клички, не хэштеги, не ссылки Дата – выводится автоматически, но ее можно менять.

## Как добавить фото.

Выбираете фото на телефоне или на компьютере. Плюсиком добавляете новые поля для фото.

| Ссылка на источник материала: |                                     |
|-------------------------------|-------------------------------------|
| Опции пользователя:           | 🗏 Получать извещения о комментариях |
|                               | В [ Изменить ]                      |
|                               | \$IMAG                              |
|                               | [2] [ Изменить ]                    |
|                               | SIMAG 🐵                             |
|                               | [3] [ Изменить ]                    |
|                               | SIMAG 🐵                             |
|                               | [4] [ Изменить ]                    |
|                               | \$IMAG                              |
|                               | [5] [ Изменить ]                    |
|                               | SIMAG 🕸                             |
|                               | [6] [ Изменить ]                    |
|                               | \$IMAG                              |
|                               | [7] [ Изменить ]                    |
| Изображения [?] •:            | \$IMAG                              |

# Все фото автоматически сгенерируются в небольшую галерею потом на страничке, вот так:

### женева д 112

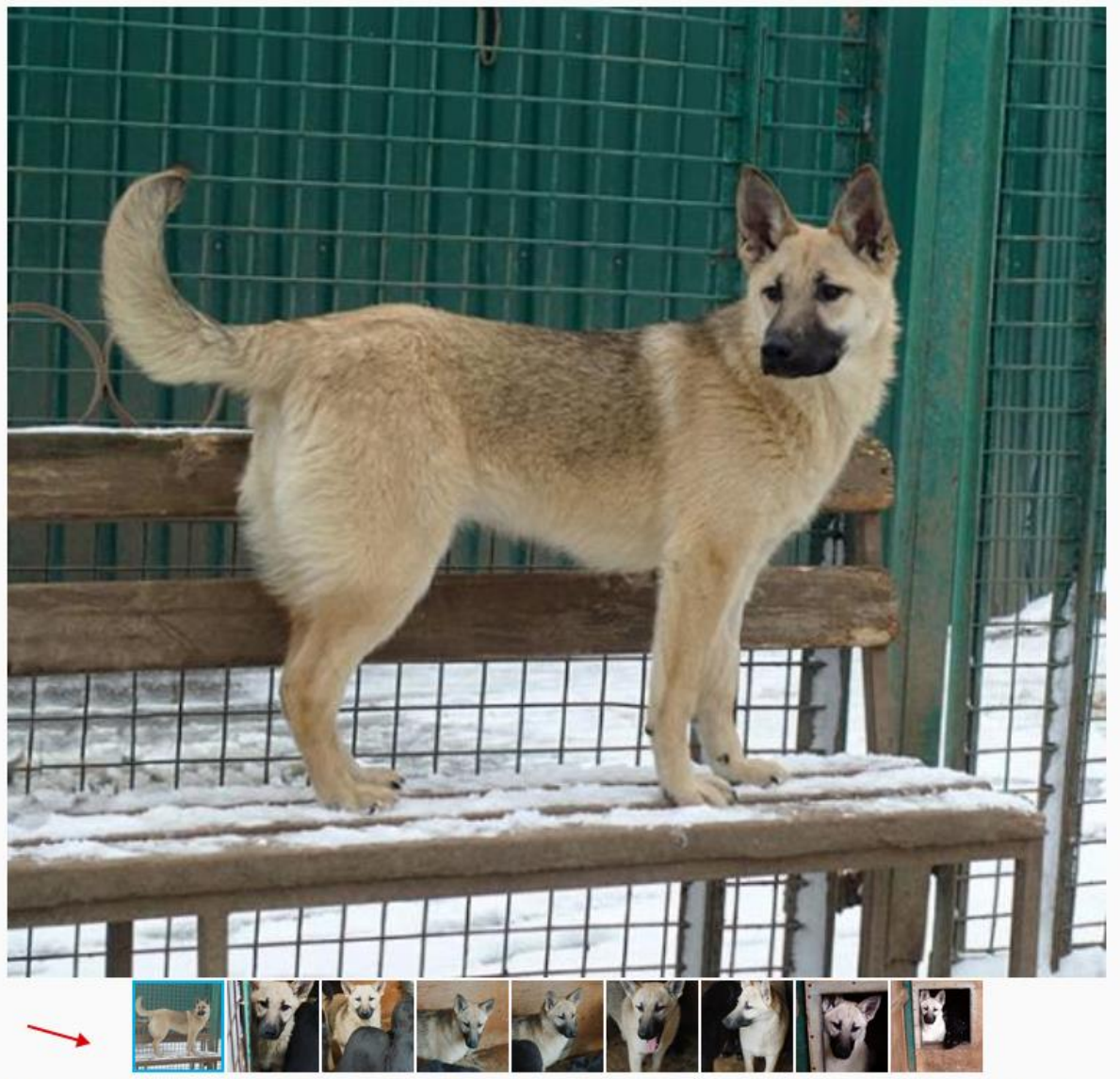

В Женеве много энергии, смелости и любопытства... Светлый, радостный ребенок, готовый целый день играть...

Если нужно, чтобы фото выводились не только в виде галереи, но и как раньше – по очереди внизу странички, тогда вставляете код каждой фото (код копируете из поля где загружали) прямо в текст, вот так:

| спаковиться с пашен деве кон, сордо                                      | ко у нее золотое и благодарное, ждёт и не жалуется.                           |
|--------------------------------------------------------------------------|-------------------------------------------------------------------------------|
| Примерный рост 45 см в холке.                                            |                                                                               |
| Привита, внешне здорова, чипирована                                      | , стерилизована.                                                              |
| 8-915-101-20-70 Дина<br>8-919-107-75-88 Анна<br>8-916-667-64-69 Светлана |                                                                               |
| \$IMAGE1\$                                                               |                                                                               |
| \$IMAGE2\$                                                               |                                                                               |
| \$IMAGE3\$                                                               |                                                                               |
|                                                                          |                                                                               |
|                                                                          | Параграфов: 7, Слов: 92, Символов: 629 🖌                                      |
| Ссылка на тему форума (если                                              |                                                                               |
| есть):                                                                   |                                                                               |
| есть):<br>Полное имя:                                                    |                                                                               |
| есть):<br>Полное имя:                                                    | • [ <u>Изменить</u> ]                                                         |
| есть):<br>Полное имя:                                                    | • [ Изменить ]<br>\$IMAGE                                                     |
| есть):<br>Полное имя:                                                    | <ul> <li>• [ Изменить ]</li> <li>\$IMAGE</li> <li>[2] [ Изменить ]</li> </ul> |

Сколько фото столько и копируете. Я просто копирую один код несколько раз в тексе и просто меняю цифру в нем

Изменить фото:

Нажимаете на шестеренку рядом с кодом фото – там ставите галочку «Изменить». Потом прикрепляете туда другое фото.

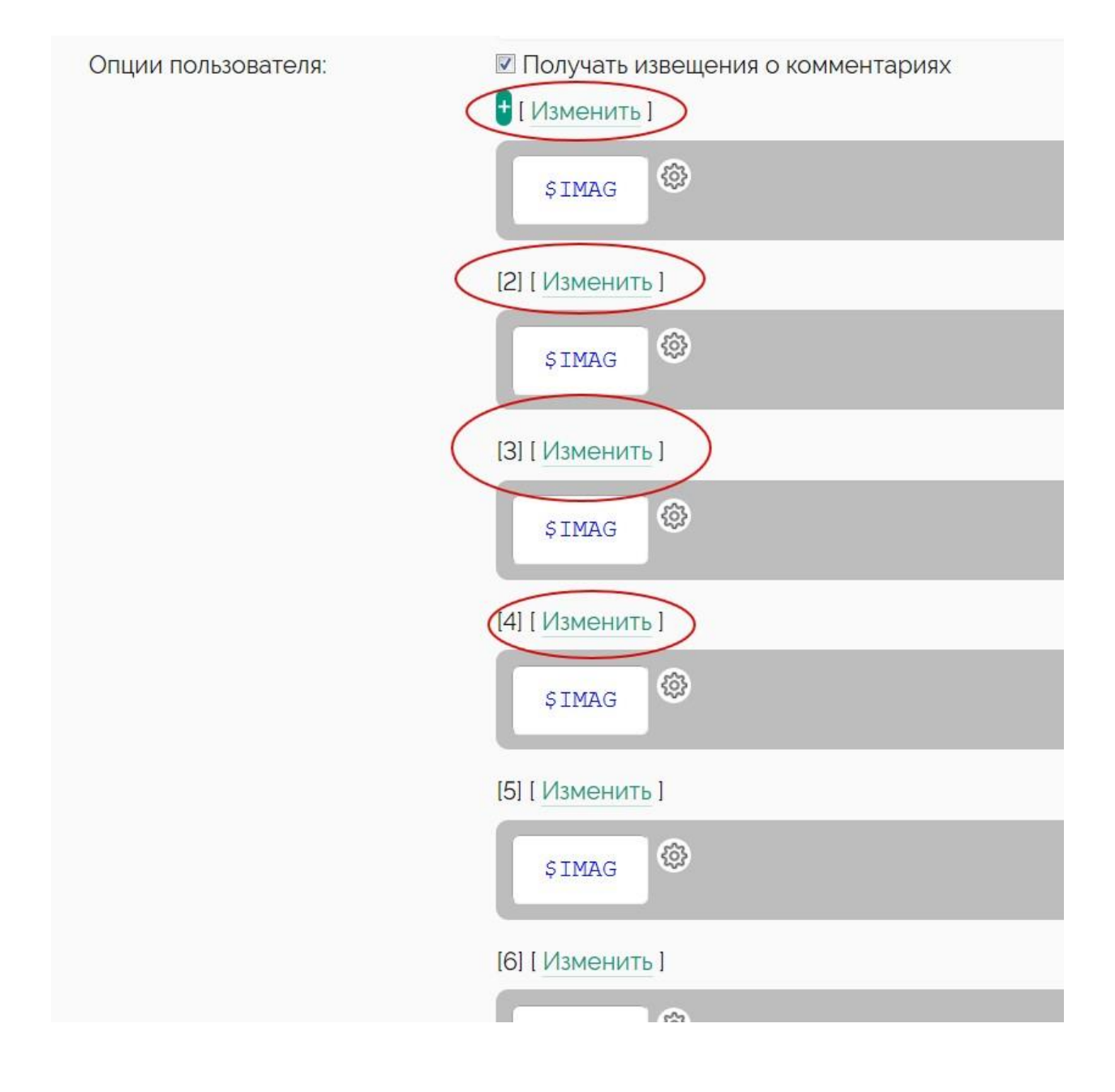

#### Сохраняете и переходите на страницу материала

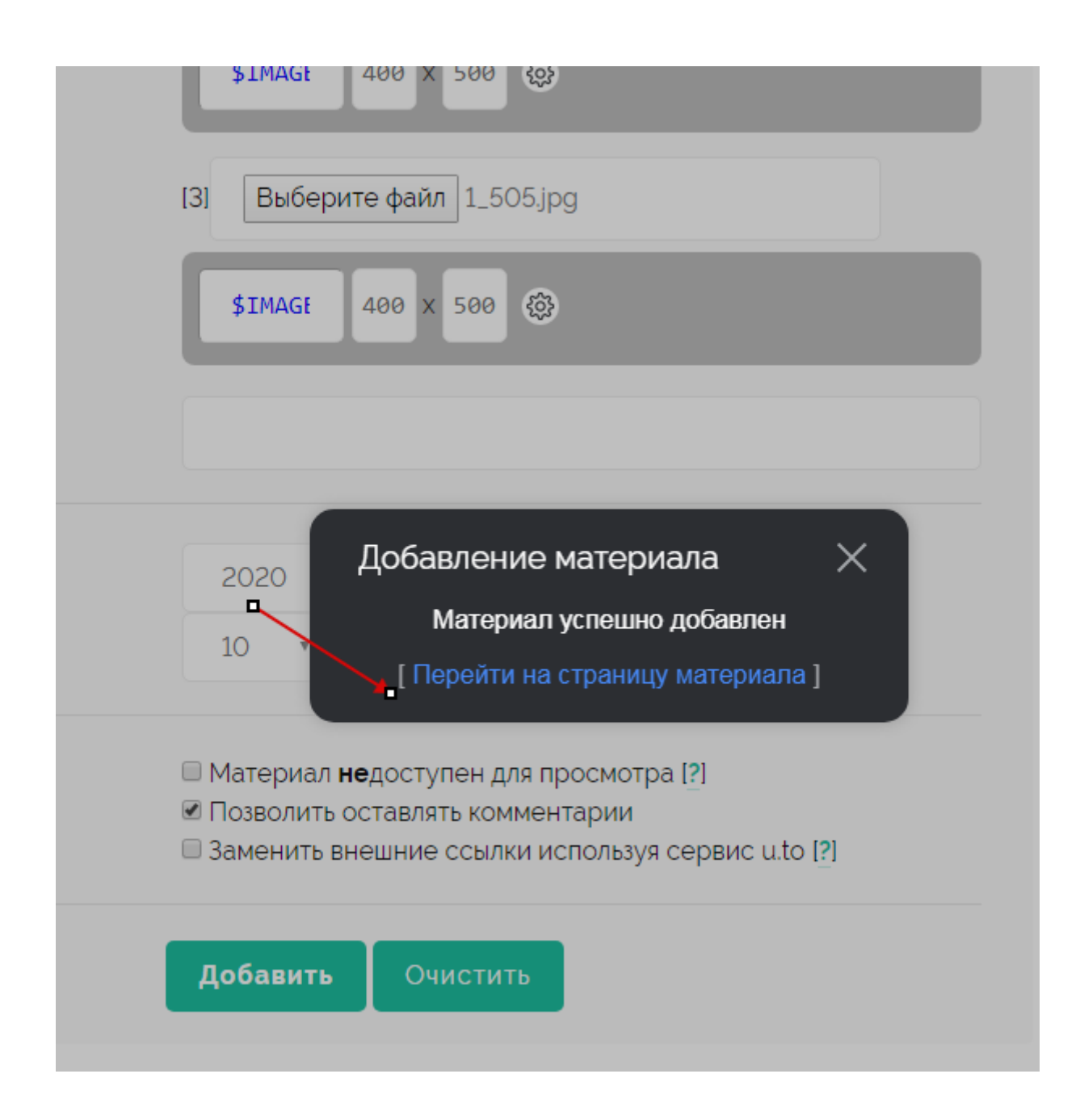

Отредактировать (потом) страничку можно нажав на шестеренку справа. Там же и теги редактируются.

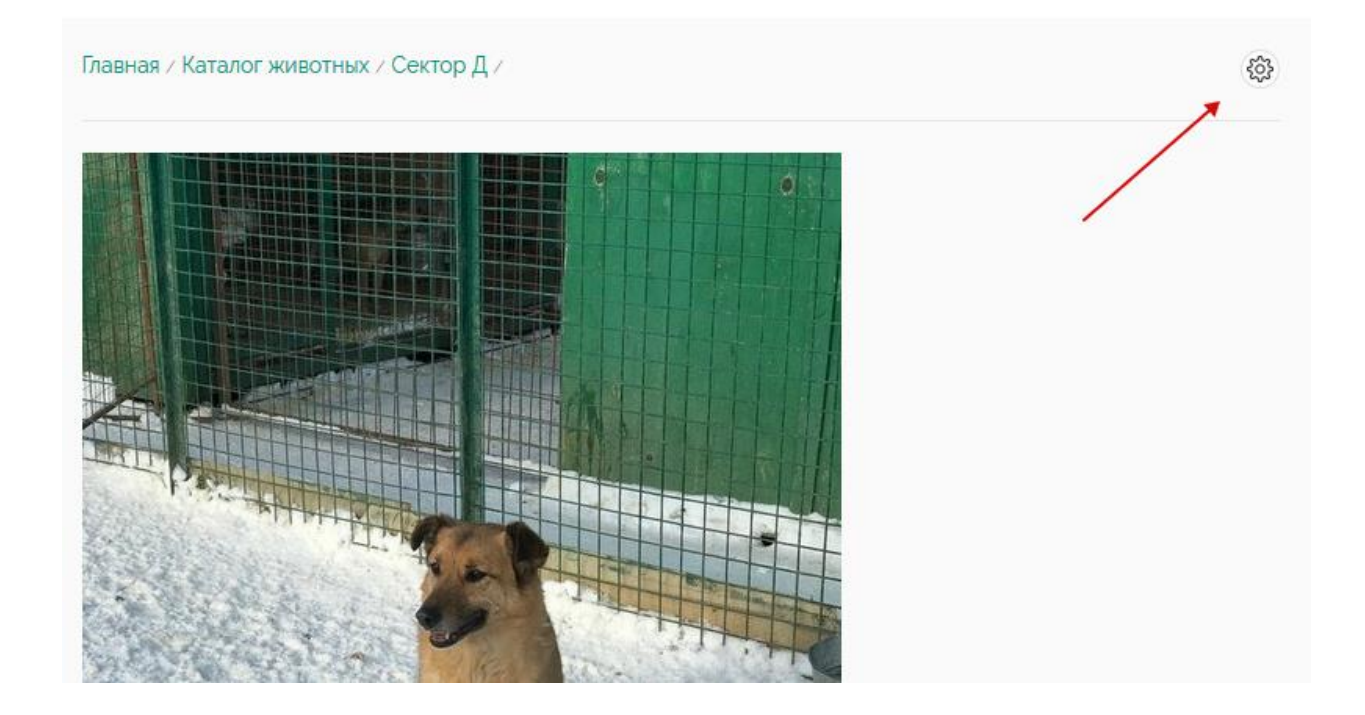

### Редактировать можно ТОЛЬКО свои материалы. Пока, во всяком случае только свои, потом когда руку набьем может изменим